# Feelex<sub>®</sub>

Cách vận chuyển với Chứng từ thương mại điện tử khi tạo lô hàng qua **API (Giao diện lập trình ứng dụng) FedEx** 

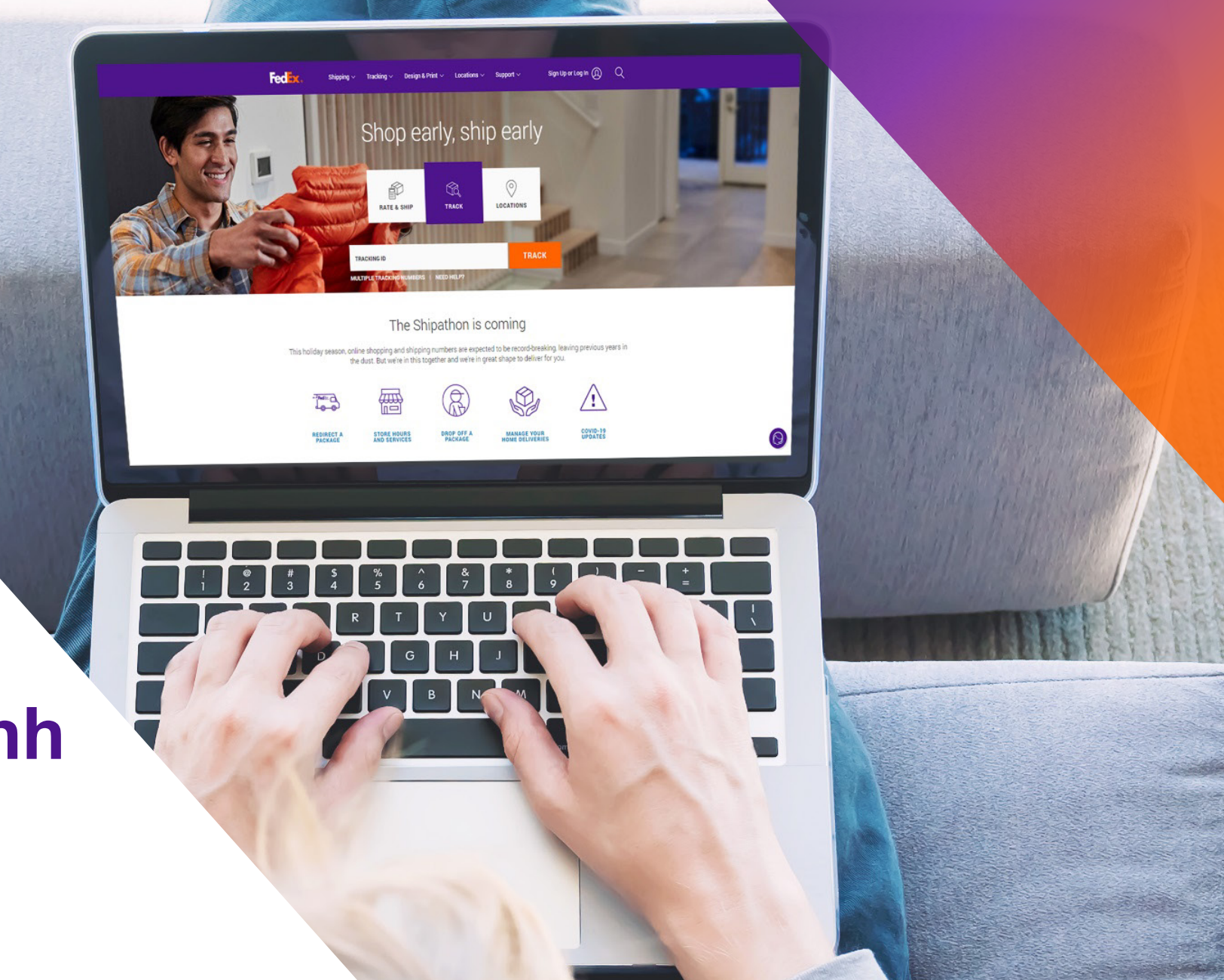

Phương án 1: Dùng hóa đơn do FedEx tạo

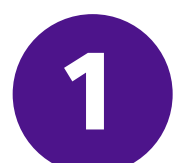

Dùng <u>Trade Documents Upload API - Tải lên hình ảnh</u> để tải lên Hóa đơn thương mại Giấy tiêu đề và Chữ ký

| Endpoint       | <b>POST</b> /documents/v1/lhsimages/upload<br><b>Sandbox</b> : https://documentapitest.prod.fedex.com/sandbox<br><b>Production</b> : https://documentapi.prod.fedex.com |
|----------------|----------------------------------------------------------------------------------------------------|
| Content-Type   | multipart/form-data                                                                                                    |
| Sample Payload |                                                                                                    |

| document   | {"document": {"referenceld": "1234", "name": "Logo.png", "contentType":<br>"image/png", "meta": { "imageType": "LETTERHEAD","imageIndex":<br>"IMAGE_2"}},"rules": {"workflowName": "LetterheadSignature" }} |
|------------|----------------------------------------------------------------------------------------------------|
| attachment | string <file><br/>Input the actual document/file to be uploaded</file>                                                                                                    |

Để biết chi tiết về tài liệu, vui lòng truy cập vào: <u>Tài liệu về Trade Documents Upload API | FedEx Developer Portal</u>

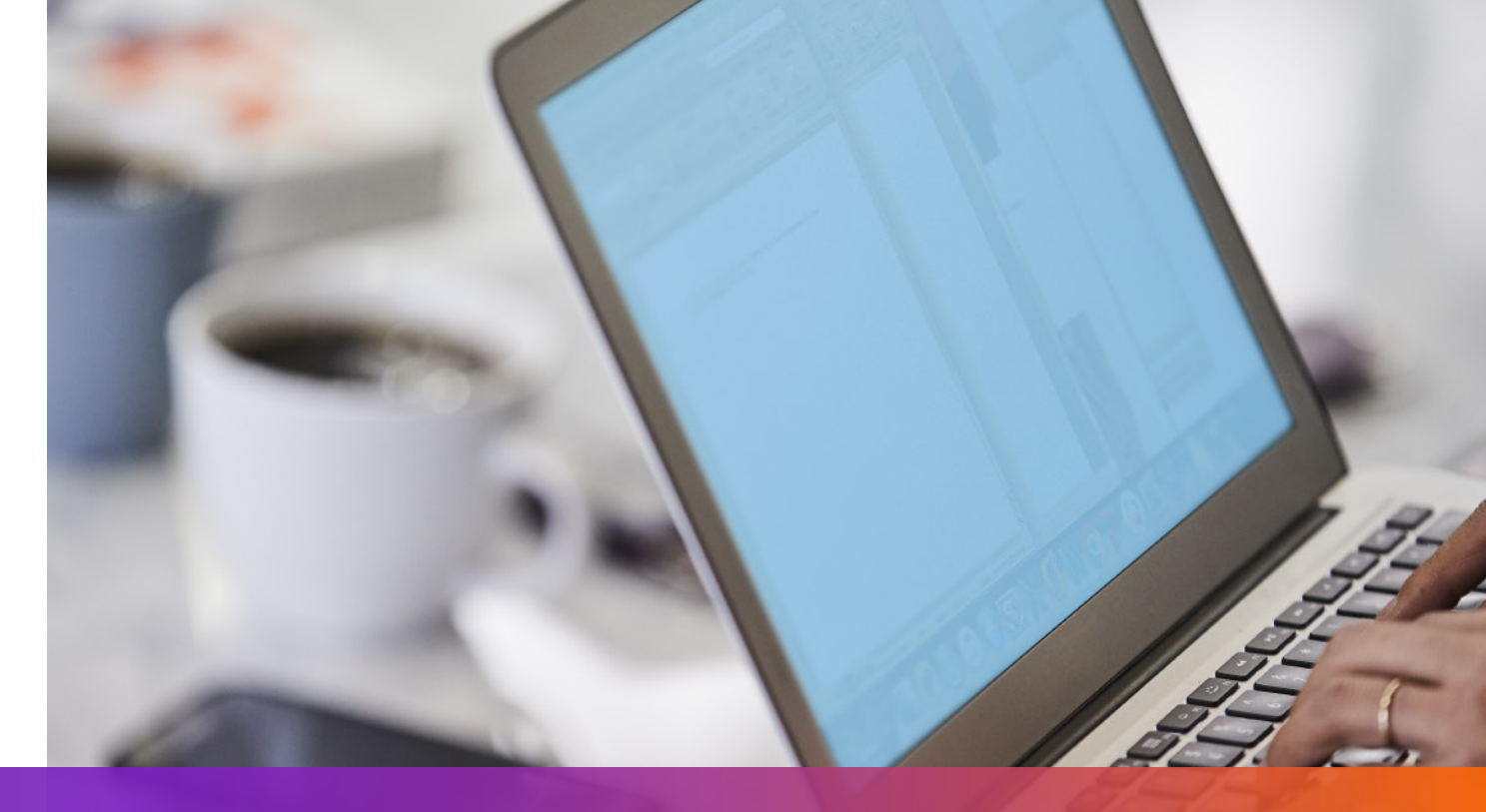

# Phương án 1: Dùng hóa đơn do FedEx tạo

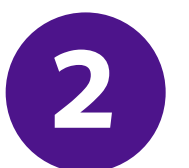

Nêu rõ imageIndex được trả về từ Yêu cầu tải lên hình ảnh trong Yêu cầu vận chuyển

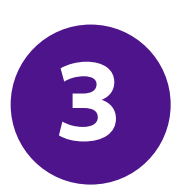

#### Thêm ShipmentSpecialServices và nêu rõ tùy chọn Chứng từ thương mại điện tử cho Yêu cầu vận chuyển

```
"requestedShipment": {
    "shipmentSpecialServices": {
        "specialServiceTypes": [
        "ELECTRONIC_TRADE_DOCUMENTS"
    ],
    "etdDetail": {
        "requestedDocumentTypes": [
        "COMMERCIAL_INVOICE"
        ]
    },
    "...
```

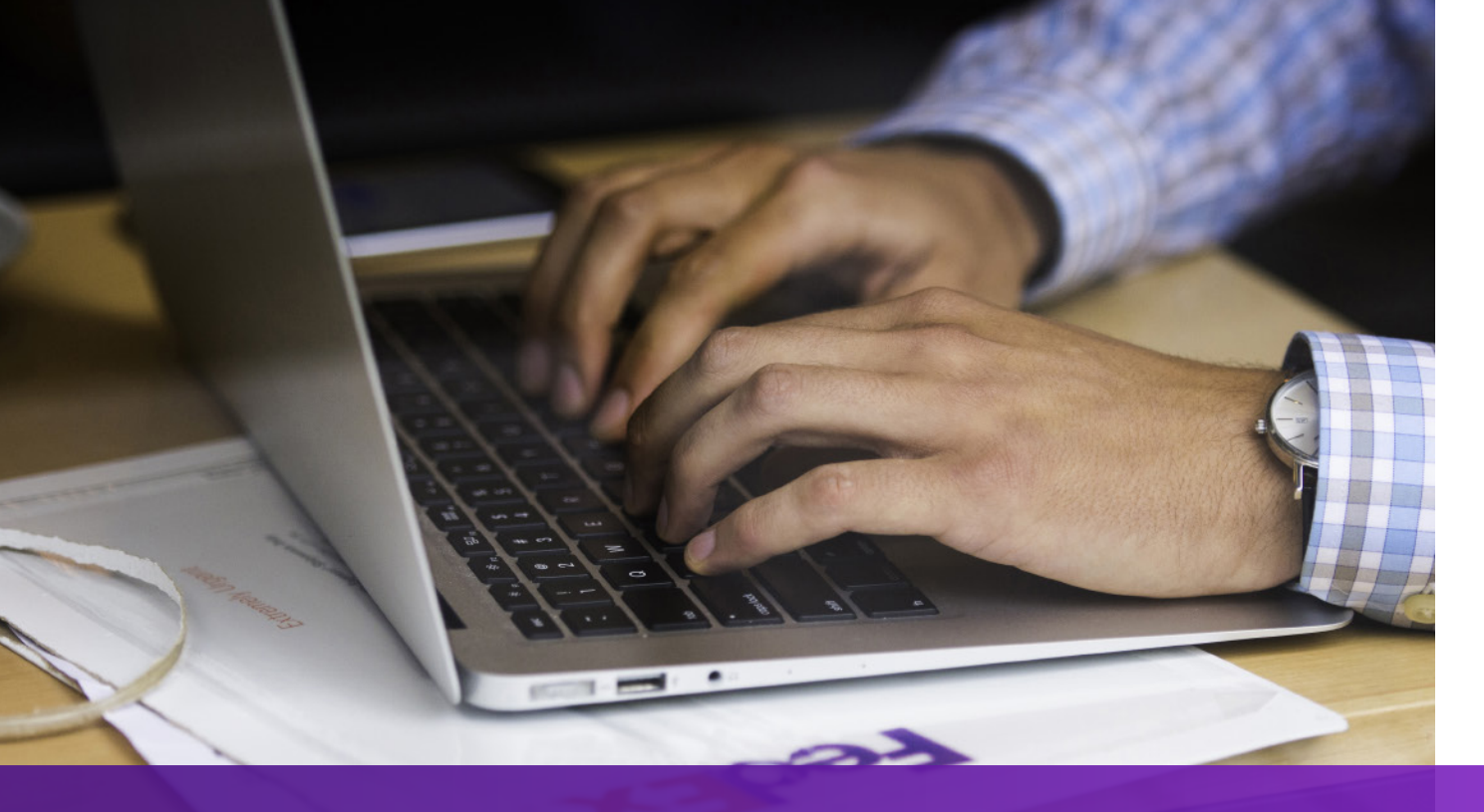

### Phương án 2: Dùng hóa đơn của riêng bạn – Trước khi gửi lô hàng

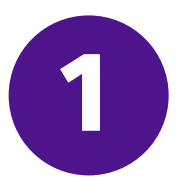

Dùng <u>Trade Documents Upload API – Tải lên chứng từ</u> để tải lên hóa đơn của riêng bạn

| Endpoint       | POST/documents/v1/etds/uploadSandbox:https://documentapitest.prod.fedex.com/sandboxProduction:https://documentapi.prod.fedex.com                                                                                         |
|----------------|----------------------------------------------------------------------------------------------------|
| Content-Type   | multipart/form-data                                                                                                    |
| Sample Payload |                                                                                                    |
| document       | {"workflowName":"ETDPreshipment","carrierCode":"FDXE","name":"file.pdf",<br>"contentType":"application/pdf","meta":{"shipDocumentType":"COMMERCIAL_INVOICE",<br>"originCountryCode":"JP","destinationCountryCode":"US"}} |
| attachment     | string <file><br/>Input the actual document/file to be uploaded</file>                                                                                                    |

Để biết chi tiết về tài liệu, vui lòng truy cập vào:

### Tài liệu về Trade Documents Upload API | FedEx Developer Portal

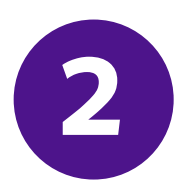

Thêm shipmentSpecialServices và nêu rõ documentId (docId) được trả về từ Yêu cầu tải lên chứng từ cho Yêu cầu vận chuyển

```
""
"requestedShipment": {
    "shipmentSpecialServices": {
        "specialServiceTypes": [
        "ELECTRONIC_TRADE_DOCUMENTS"
        ],
        "etdDetail": {
            "attachedDocuments": [
            {
               "attachedDocuments": [
               {
                  "documentType": "COMMERCIAL_INVOICE",
                  "documentId": "090493e181586308"
            }
        ]
        }
    }
},
```

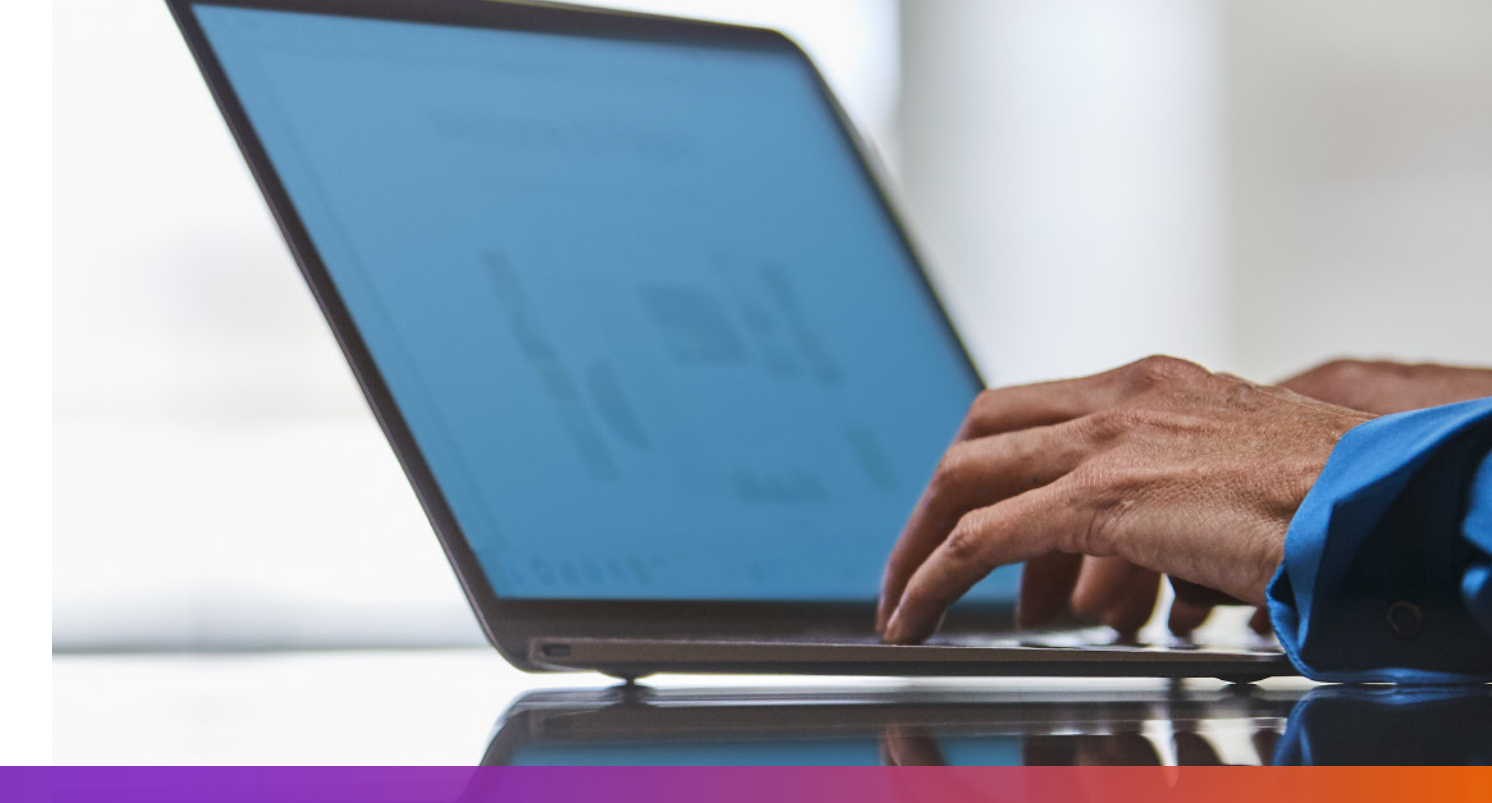

# Phương án 3: Dùng hóa đơn của riêng bạn – Sau khi gửi lô hàng

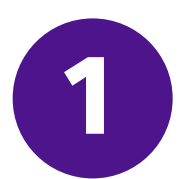

Thêm shipmentSpecialServices và nêu rõ tùy chọn Tải lên sau khi gửi lô hàng cho Yêu cầu vận chuyển

```
"requestedShipment": {
"shipmentSpecialServices": {
 "specialServiceTypes": [
   "ELECTRONIC_TRADE_DOCUMENTS"
 |,
 "etdDetail": {
   "attributes": [
    "POST_SHIPMENT_UPLOAD_REQUESTED"
},
```

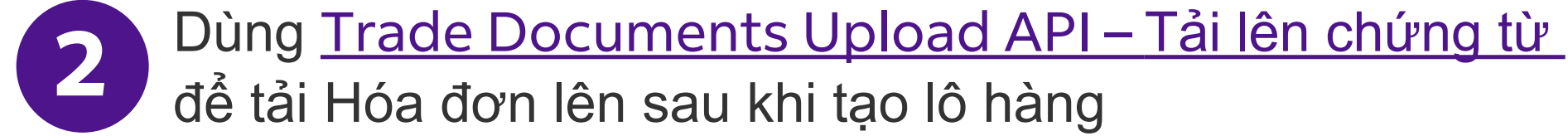

| Endpoint       | POST/documents/v1/etds/uploadSandbox:https://documentapitest.prod.fedex.com/sandboxProduction:https://documentapi.prod.fedex.com                                                                                                    |
|----------------|----------------------------------------------------------------------------------------------------|
| Content-Type   | multipart/form-data                                                                                                    |
| Sample Payload |                                                                                                    |
| document       | {"workflowName": "ETDPostshipment","carrierCode": "FDXE","name": "CI.pdf",<br>"contentType":"application/pdf","meta": {"shipDocumentType": "COMMERCIAL_INVOICE",<br>"trackingNumber": "79479129xxxx","shipmentDate": "2024-01-01T00:00:00",<br>"originCountryCode": " <from countrycode="">","destinationCountryCode":<br/>"<to countrycode="">","originLocationCode":"<originlocationid>",<br/>"destinationLocationCode":"<destinationlocationid>"}}</destinationlocationid></originlocationid></to></from> |
| attachment     | string <file><br/>Input the actual document/file to be uploaded</file>                                                                                                    |

Để biết chi tiết về tài liệu, vui lòng truy cập vào: <u>Tài liệu về Trade Documents Upload API | FedEx Developer Portal</u>

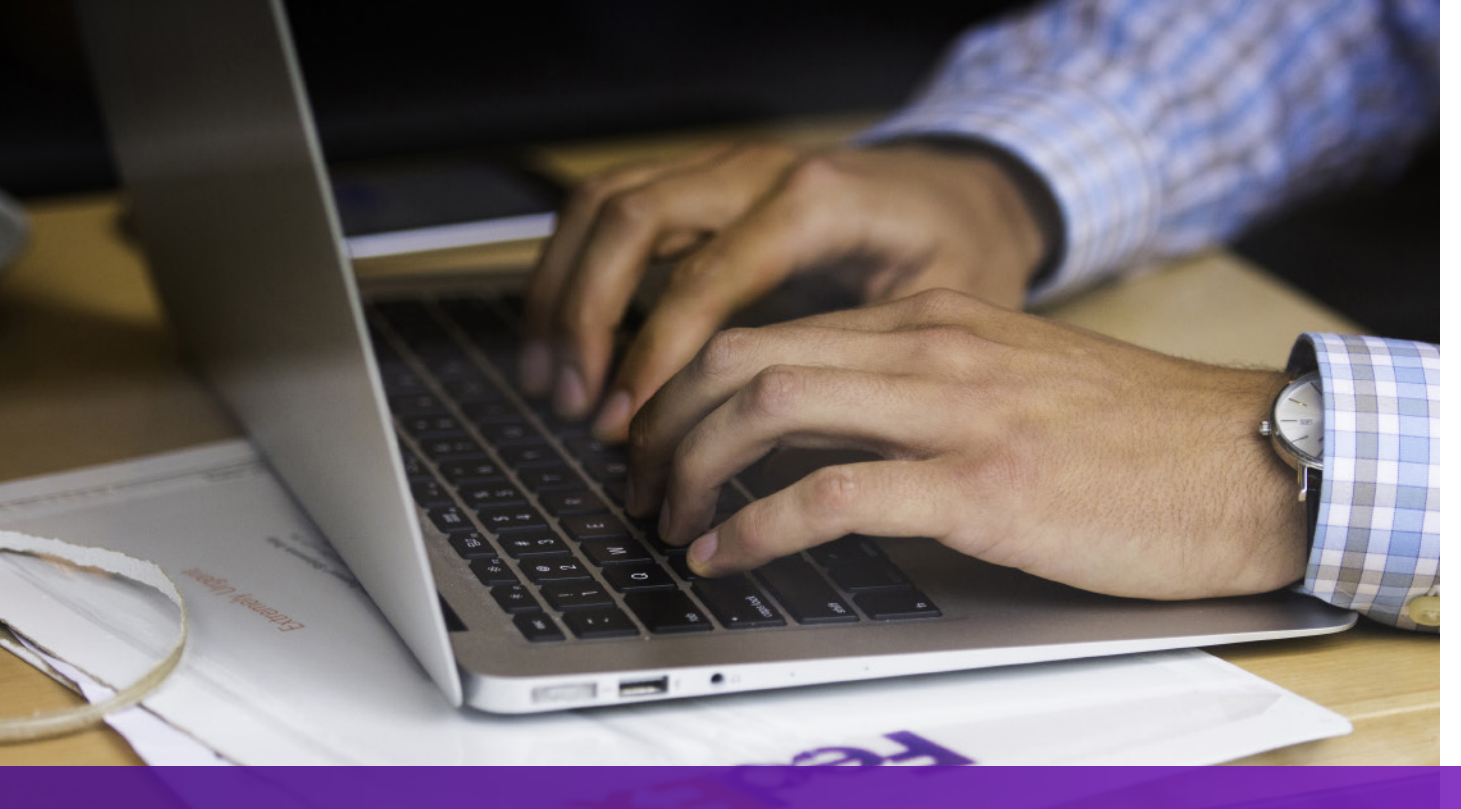

Những điểm cần lưu ý

Nếu nơi nhận lô hàng yêu cầu bản cứng của Hóa đơn thương mại, "Chứng từ điện tử kèm bản gốc" sẽ được in trên Vận đơn hàng không và "ELECTRONIC\_DOCUMENTS\_WITH\_ORIGINALS" sẽ được trả về từ yêu cầu Ship API. Vui lòng in số bản sao theo giá trị của "minimumCopiesRequired" trong phản hồi Ship API.

#### Nhãn Chứng từ thương mại điện tử

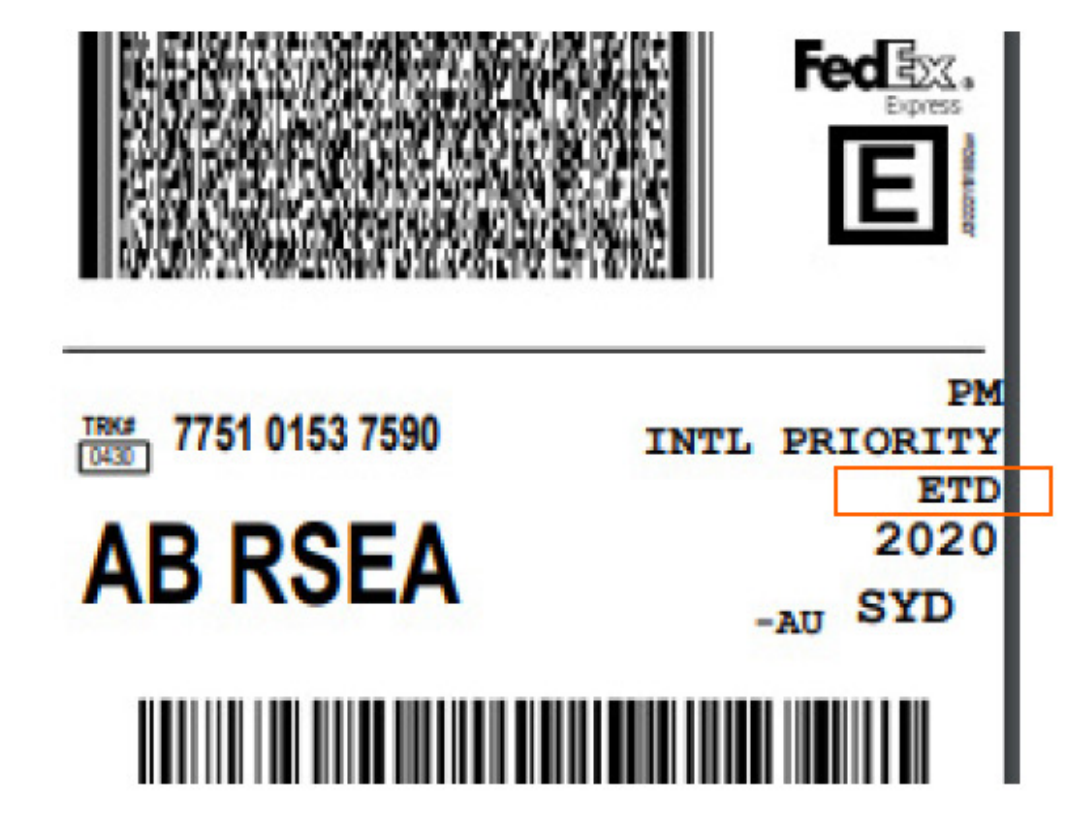

#### Nhãn Chứng từ điện tử kèm bản gốc

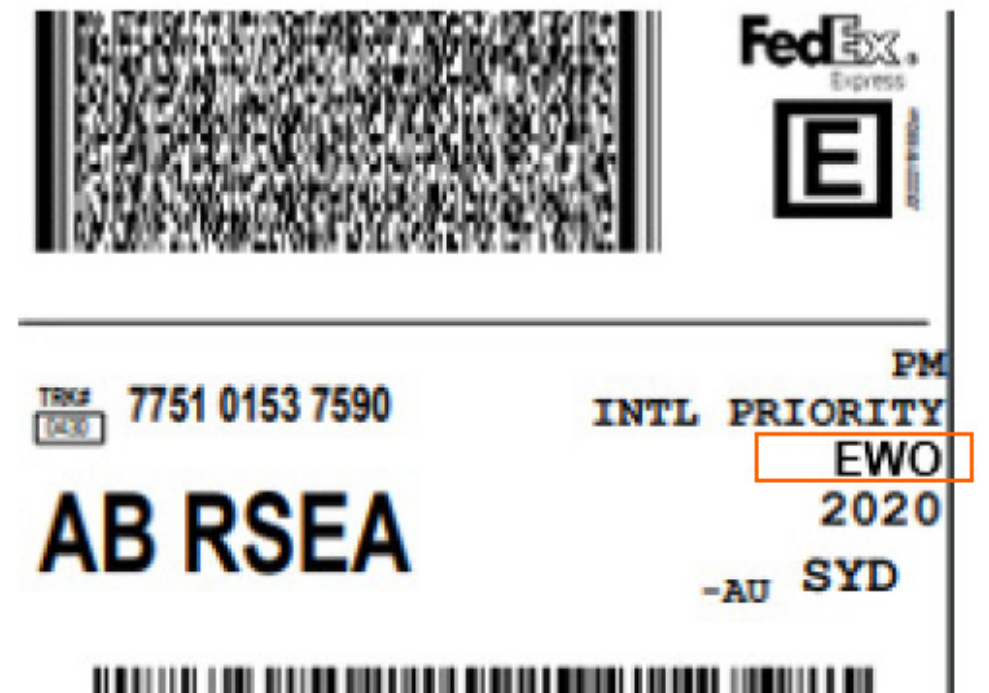

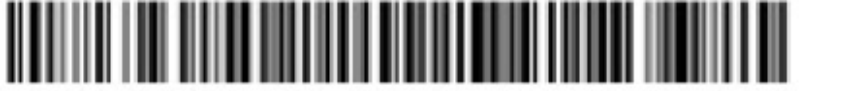

Bạn có thể xem thêm chi tiết trên <u>Ship API</u> và <u>Trade Documents Upload API trên FedEx Developer Portal</u>.